# ELNUR GABARRON<sup>®</sup>

#### PAIGALDUS- JA KASUTUSJUHEND

## JUHTMEVABA KÜTTEKONTROLLISÜSTEEM G KONTROLLSERVER USB

Enne seadme paigaldamist või esmakordset kasutamist lugege need juhised hoolikalt läbi.

#### I. PAIGALDUS

G kontrollserver on vajalik selleks, et kontrollida Sinu koju paigaldatud G-kontrollserveril põhinevaid seadmeid (SSH, Solar ja Ecombi soojussalvestid, radiaatorid, termostaadid, energiamõõturid...), kasutades interneti- või nutitelefoni põhiseid äppe. G kontrollserver USB suhtleb kütteseadmetega raadiosagedusel ja on ühendatud Su koduse ruuteriga, kasutades Wifi võrku.

#### a. Registreeri app-web'is

Registreerimine ja kasutajakonto loomine on vajalikud, et üle internet kaugelt juhtida ja kontrollida oma paigaldise tööd ja energiakasutust. Kui Sul pole kasutajakontot, siis esimese sammuna registreeri end portaalis, kasutades veebilehte

<u>https://remotecontrol.elnur.es</u> või äppi Elnur Gabarron Wifi Control, mis on saadaval App Store for IOS ja Play Store for Android.

Sisesta kehtiv e-posti aadress, mis tuleb kinnitada ja salasõna. Su postkasti saadetakse automaatselt e-kiri, et kinnitaksid registreeritud e-posti aadressi.

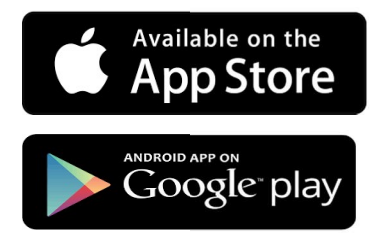

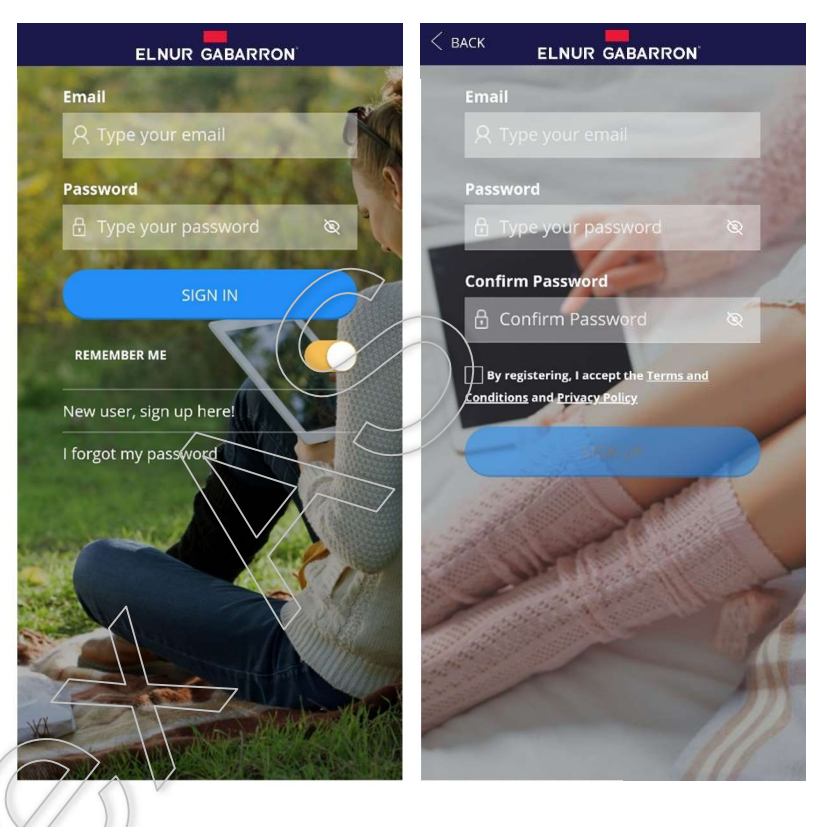

#### b. Uus kodu. Uue G ruuteri USB lisamine

Sisene äppi, kasutades oma e-posti kontot ja salasõna ning järgi paigaldusviisardi juhiseid uue kodu lisamiseks. Esmalt sisesta oma uue kodu nimi.

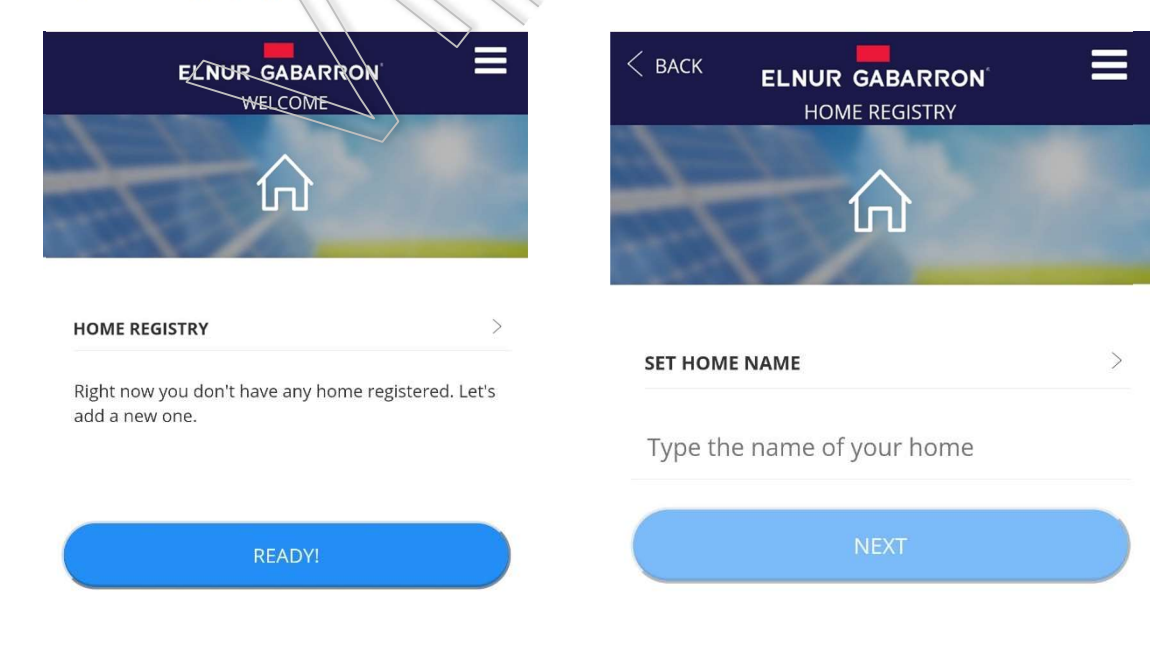

Nüüd vali kodu ajavöönd ja Smartbox Wifi seade ning järgi paigaldusviisardi juhiseid.

|        | GABARRON E | < васк      | ELNUR GABARRON <sup>®</sup><br>DEVICE INSTALLATION |                              |
|--------|------------|-------------|----------------------------------------------------|------------------------------|
|        |            | HOW DOES YO | WiFi SmartBox                                      | ><br>SELECT<br>WiFi SmartBox |
| Select | >          |             |                                                    |                              |
| R      | EADY!      |             | SmartBox                                           |                              |

Järgmises astmes palub paigaldusviisard Sul ühendada Smartbox Wifi seade kättesaadava USB ühendusega (see võib olla ruuteri USB ühendus või midagi muud, näiteks mobiililaadija ühendus) või kui see oli juba ühendatud, siis pead selle lahti ühendama ja uuesti ühendama.

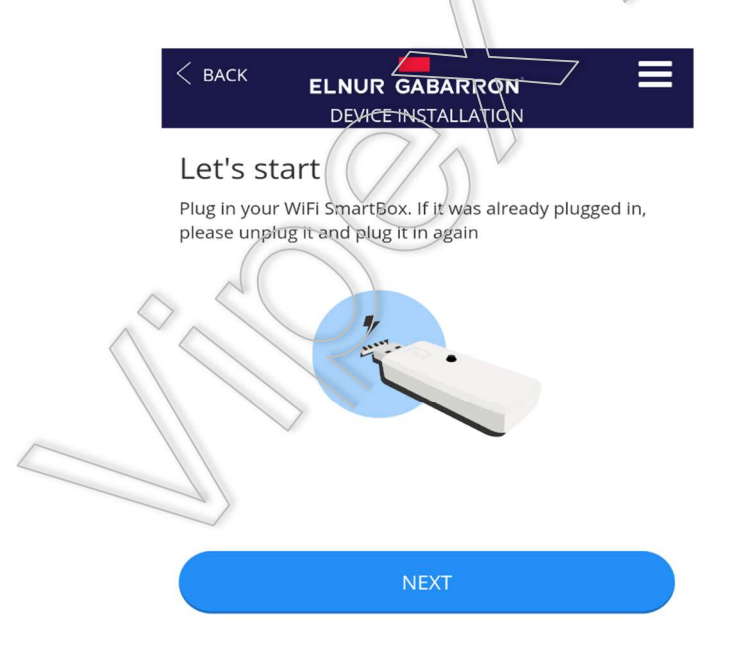

Sisesta nüüd oma kodu Wifi võrgu kasutajanimi ja salasõna, millega G kontrollserver USB hakkab ühenduma.

| < васк                      | ELNUR GABARR                             |                      |
|-----------------------------|------------------------------------------|----------------------|
| WiFi Sn                     | nartBox conne                            | ction                |
| We're now g<br>wifi network | going to connect the Sma                 | rtBox to your home's |
| A Warning<br>SELECT WI      | : only 2.4GHz networks sup<br>FI NETWORK | ported               |
| Type yo                     | ur WiFi network                          |                      |
| PASSWORI                    | þ                                        |                      |
| Туре уо                     | ur password                              | Ø                    |
|                             | CONNECT                                  |                      |
|                             |                                          |                      |

Järgmisena mine oma telefoni Wifi seadete menüüsse ja ühenda Wifi network Smartbox\_XXX. Salasõna pole vaja.

| < васк                                    | ELNUR GABARRON E                                                                           | 2   |
|-------------------------------------------|--------------------------------------------------------------------------------------------|-----|
| AP mode<br>configur                       | e WiFi SmartBox<br>ration                                                                  | / / |
| 🄯 Open p                                  | phone settings                                                                             |     |
| Select V                                  | NiFi                                                                                       |     |
| Connec                                    | t your phone to WiFi Smartbox_xxxx                                                         |     |
| If you :<br>no Inte                       | see a notification stating this: "WiFi has<br>ernet access", select "Yes" to stay<br>ected |     |
| A Come b                                  | back here                                                                                  |     |
|                                           | READY!                                                                                     |     |
| $\langle \langle \langle \rangle \rangle$ |                                                                                            |     |

Kui telefon küsib, kas soovid ühendust säilitada, kuna võrgul pole Interneti juurdepääsu, siis vajuta YES. Seejärel liigu tagasi äppi ja seade tuvastatakse automaatselt.

#### **Confirm connection**

Current Wi-Fi can not access the Internet and there are other Wi-Fi networks can be connected normally, do you want to switch?

Keep

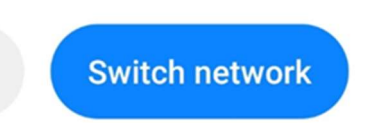

| < васк                     | ELNUR GABARRON ELNUR GABARRON ELNUR GABARRON            |
|----------------------------|---------------------------------------------------------|
| AP mode<br>configur        | e WiFi SmartBox<br>ation                                |
| 🄯 Open p                   | hone settings                                           |
| Select V                   | VIFI                                                    |
| Connec                     | t your phone to WiFi Smartbox_xxxx                      |
| If you<br>no Inte<br>conne |                                                         |
|                            | CONNECTION SUCCESFUL                                    |
| Cor                        | nnected to WiFi SmartBox with id:<br>0214595950820913f8 |

Lõpuks küsib äpp G kontrollserver USB nime. See nimi võib olla kodu nimest erinev ja seda kasutatakse ainult juhul, kui sama koduga on ühendatud mitu G-kontrollserveriga seadet. Viimases etapis toimub seadme automaatne registreerimine, see protsess võib võtta mõned sekundid. Kui täitub 100%, siis on paigaldus lõpetatud.

| C BACK ELNUR GABARRON' ELNUR GABARRON' | < BACK ELNUR GABARRON EVICE INSTALLATION |
|----------------------------------------|------------------------------------------|
| What do we call this WiFi<br>SmartBox? | Registering device                       |
|                                        | 4 %                                      |
| WiFi SmartBox Type device name         | $\mathbb{C}$                             |
| READY!                                 |                                          |

Viimaseks etapiks on Sinu praeguse elektripaketi seadistamine. Saad valida saadaval olevate eelnevalt seadistatud pakettide vahel või neid muuta, kui Sinu pakett on vaikimisi pakutavatest erinev. Antud muutus on tehtav igal ajal niipea, kui kodu on registreeritud.

G kontrollserver USB paigaldus on lõppenud.

#### c. Kütteseadmete linkimise protsess

Erinevad kütteseadmed peavad linkima G kontrollserveriga raadiosageduste kaudu, et neid saaks kontrollida kaugemalt veebilahenduse või mobiiliäpi abil.

Hoiatus G kontrollserver sobib ainult G-kontrollsüsteemiga varustatud kütteseadmetega.

Uute kütteseadmete lisamiseks vajuta nuppu "Install" äpi põhiekraanil, vali paigaldatava kütteseadme tüüp ja järgi paigaldusviisardi juhiseid.

#### 2. G RUUTERI TAASKÄIVITUS. WIFI VAHETUS

#### a. Wifi võrgu vahetamine

Järgi järgmisi juhiseid Wifi võrgu vahetamiseks, näiteks kasutajaruuteri vahetuse korral.

Mine Homes menüüsse, mis on kättesaadav ülemises parempoolses rippmenüüs ja vali kodu nimi, mida soovid seadistada. Seejärel liigu seadele Configure Wifi ja vajuta next. Uus viisard alustab koos samade etappidega, nagu selle juhendi lõigus *1.b Uus Kodu. Uue G kontrollserver USB lisamine*.

#### b. G kontrollserver USB taaskäivitus

G kontrollserver USB-d saab taaskäivitada, kasutades seadmel olevat nuppu:

- Vajuta nuppu 10 sekundit, et taaskäivitada seadistatud Wifi Network.
- Vajuta nuppu 20 sekundit, et eemaldada kõik paigaldatud kütteseadmed (radiaatorid, soojussalvestid...)

#### 3. TEHNILISED VÕIMALUSED. LED STAATUS

#### a. Tehnilised võimalused

| Vooluvarustus                  | USB. 5V 500mA |  |
|--------------------------------|---------------|--|
| Energiavajadus                 | 300 mA        |  |
| Raadiosageduse konfiguratsioon | 868MHz        |  |
| Wifi võrgu ühilduvus           | 2,4GHz        |  |
|                                |               |  |

#### b. LED staatus. Ühendus

| LED Staatus                    | Kirjeldus                        |  |
|--------------------------------|----------------------------------|--|
| Punane vilkumine               | Wifi võrk ei ole konfigureeritud |  |
| Punane – Oranž kiire vilkumine | Ühendus ruuteriga puudub         |  |
| Oranž 2,5 s – Punane 0,5 s     | Ühendus serveriga puudub         |  |
| Oranž 2,5 s – Roheline 0,5 s   | Ühendus on valmis                |  |

#### 4. MOBIILI ÄPP – VEEBIÄPP

Lae tasuta alla äpp Elnur Gabarron Wifi Control for IOS and Android, mis on saadaval Google play ja App Store veebipoodides või kasuta veebilehte <u>https://remotecontrol.elnur.es</u> mis iganes seadmes üle internet, et kontrollida oma G kontrollserverit ja sellega seotud seadmeid.

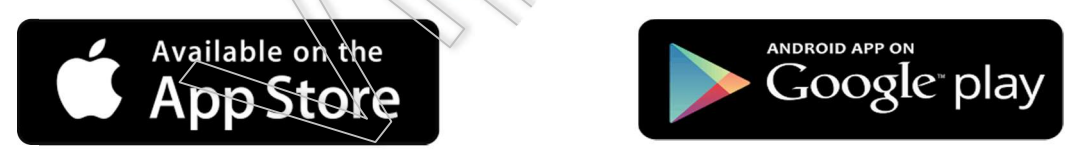

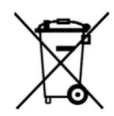

Sümbol tootel või selle pakendil näitab, et seda toodet ei tohi käidelda majapidamisjäätmena. Neid tuleb käidelda sobivas elektriliste ja elektroonikajäätmete kogumispunktis. Toote korrektne utiliseerimine aitab vältida potentsiaalseid negatiivseid tagajärgi keskkonnale ja inimeste tervisele, mis tekiksid selle toote ebaõige jäätmekäitluse korral. Detailsema teabe saamiseks selle toote jäätmekäitluse kohta võtke palun ühendust oma kohaliku linnaameti, majapidamisjäätmete utiliseerimise teeninduse või poega, kust te selle toote ostsite. Need juhised kehtivad ainult EL riikide piires.

### ELNUR GABARRON

**ELNUR S.A.** Travesía de Villa Esther, 11 28110 Algete - Madrid

Tfno. Atención al Cliente: +34 91 628 1440

www.elnurgabarron.es www.elnurgabarron.com www.elnur.co.uk

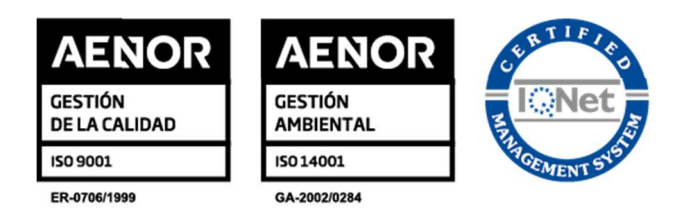

Toote pideva täiustamise poliitika osana Elnur, s.a. jätab endale õiguse muuta tehnilisi andmeid ette teatamata.

30200266 R2